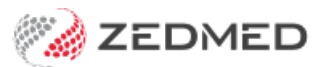

## Cloud file uploads

Last Modified on 12/12/2024 11:51 am AEDT

Zedmed Cloud's My Files feature allows you to upload files from your local PC to Zedmed and to save and manage those files.

The steps are the same for both the Classic and New Cloud UI, but the icons may be different.

There are 3 folders available:

- Home Folder contains files the user uploaded and these files move with the user when they log in at different locations.
- **Temporary Files** upload files from your PC and access them in the cloud. Shows files uploaded in your current cloud session.
- Zedmed Scans Folder a folder that is linked to Clinical's Scans folder, which is used for incoming documents in Zedmed.

## Upload a local file and attach it to a patient

This scenario explains how to upload a file from your local PC to the cloud and then attach it to a patient file in Zedmed.

To upload a patient file:

1. Select the My Files icon on the Zedmed Cloud menu.

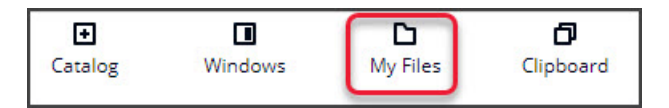

The My Files screen will open and show 3 folders.

2. Select the Temporary Files folder.

| My Files              |                      |        | ×       |
|-----------------------|----------------------|--------|---------|
| Q                     |                      |        | < 1 > @ |
| Name                  | ▼ Last modified      | ⊽ Size | ~       |
| C Zedmed Scans Folder | 26/02/2024, 9:32 am  | -      |         |
| C Temporary Files     | 26/02/2024, 10:11 am | 2      |         |
| 🗅 Home Folder         | 26/02/2024, 9:31 am  |        |         |

3. Select Upload Files.

| My Files               |                 |        | × |
|------------------------|-----------------|--------|---|
| / > Temporary Files    |                 |        |   |
| Actions  Create folder | Upload file(s)  |        |   |
| ٩                      |                 | < 1 >  | 0 |
| Name                   | ▼ Last modified | ⊽ Size | ~ |
|                        |                 |        |   |

4. On your local PC, browse to the file you want to upload.

| Image: Share     View                                                                   |        |                 |                |                  | - □ ×<br>^ ?              |
|-----------------------------------------------------------------------------------------|--------|-----------------|----------------|------------------|---------------------------|
| Pin to Quick Copy ath access                                                            | 🛃 Move | to - X Delete - | New<br>folder  | Properties       | Select all<br>Select none |
| Clipboard                                                                               |        | Organize        | New            | Open             | Select                    |
| $\leftarrow \rightarrow$ $\checkmark$ $\uparrow$ $\square$ $\rightarrow$ Clinical files | ~ (    | ック Search       | Clinical files |                  |                           |
|                                                                                         | ^ [    | Name            | Da             | te modified      | Туре                      |
| 🖈 Quick access                                                                          |        | Scan 1          | 10             | /05/2023 2:48 PM | JPG File                  |
| cloud-menu                                                                              |        | Scan 2          | 10,            | /05/2023 2:47 PM | JPG File                  |
| Desktop                                                                                 |        | POF Email       | 13,            | /10/2021 4:26 PM | Microsoft Edge P          |
| RS                                                                                      |        |                 |                |                  |                           |
| specialist                                                                              | ~ <    |                 |                |                  |                           |
| 3 items                                                                                 |        |                 |                |                  |                           |

5. Select and upload the file

The file will appear in the **Temporary File**s cloud folder.

- 6. Open the patient's record in Zedmed Clinical.
- 7. Select the Attachments tab under Summary Views.
- 8. Select the paperclip icon.

A Temporary Files folder will open.

9. Select and **Open** the file.

|                    |                                            |                   | History View               |                      | and the second second second second second second second second second second second second second second second |                 |        |
|--------------------|--------------------------------------------|-------------------|----------------------------|----------------------|----------------------------------------------------------------------------------------------------|-----------------|--------|
| Summary Views      |                                            | 🛯 Attach File     |                            |                      |                                                                                                    |                 | ×      |
| Problems           |                                            | ← → The fo        | Iders you 847327-389962580 | → My Files →         | ٽ ~                                                                                                    | Search My Files | Q      |
| Referrals          | 24/01/2024 Test.doc (                      | Organize cloud Ma | to in the                  |                      |                                                                                                    |                 |        |
| Results            | 01/11/2023 Configurat                      |                   | Mamo ^                     | Data modified        | Tune                                                                                                    | Size            |        |
| Immunisations      | 25/07/2023 test docur                      | This PC           | Nume.                      | Date modified        | туре                                                                                                    | SIZE            |        |
| Allergies          | 28/05/2023 Zedmed_k<br>01/12/2021 Oncology |                   | Home Folder                | 19/02/2024 8:01 AM   | File folder                                                                                                    | 209,715,20      |        |
| Images/ECG         | on the course of courses                   |                   | Temporary Files            | 19/02/2024 8:01 AM   | File folder                                                                                                    |                 |        |
| Documents          |                                            |                   | 2 Zeumeu Scans Folder      | 13/02/2024 0.02 AIVI | The folder                                                                                                    |                 |        |
| Attachments        |                                            |                   |                            |                      |                                                                                                    |                 |        |
| Measurements       |                                            | -                 |                            |                      |                                                                                                    | 1               |        |
| Medications        |                                            | ,                 | ile name:                  |                      | ~                                                                                                    | All Files (*.*) | ~      |
| Incoming Documents | <                                          | 1                 |                            |                      |                                                                                                    | Open            | Cancel |

The file is now in the patient's Attachment tab.

## Upload a locally scanned image to the Scan folder

This scenario explains how to upload an image from a scanner attached to your PC. Network scanned images will automatically save to the Scan folder.

To upload a locally scanned image:

1. Select the My Files icon on the Zedmed Cloud menu.

| ÷       |         |          | ٥         |
|---------|---------|----------|-----------|
| Catalog | Windows | My Files | Clipboard |

The My Files screen will open and show 3 folders.

2. Select the **Zedmed Scans Folder**.

| My Files                   |                      |        | ×        |
|----------------------------|----------------------|--------|----------|
| 7                          |                      |        |          |
| C                          |                      |        |          |
| Q                          |                      |        | < 1 > @  |
| Name                       | ▼ Last modified      | ⊽ Size | $\nabla$ |
| <b>Zedmed Scans Folder</b> | 18/09/2024, 11:49 am | -      |          |
| Temporary Files            | 18/09/2024, 11:48 am | -      |          |
| 🗅 Home Folder              | 18/09/2024, 11:48 am | -      |          |

The Zedmed Scans folder will open.

- 3. Select Upload File.
- 4. Browse to the scanned file on your local PC.
- 5. Select and upload the file

The file will appear in the **Zedmed Scans Folder**.

| My    | Files                            |            |                      |     |        |   | × |
|-------|----------------------------------|------------|----------------------|-----|--------|---|---|
| / > z | edmed Scans Folder               |            |                      |     |        |   |   |
| Act   | ions <b>v</b> Create folder Uplo | ad file(s) |                      |     |        |   |   |
| Q     |                                  |            |                      | < 1 | 2 3 4  | > | 0 |
|       | Name                             | ▼          | Last modified        | ⊽   | Size   |   | ▼ |
|       | 🗅 Temp                           |            | 16/09/2024, 1:39 pm  |     |        |   |   |
|       | SIRA Workcover NSW (1).csv.part  |            | 31/01/2024, 11:45 am |     | 120 B  |   |   |
|       | script for report.csv            |            | 16/09/2024, 1:22 pm  |     | 6.8 kB |   |   |

Files in the Zedmed Scans Folder will appear in Clinical's Scan folder.

From here you can manage and assign scans.

| Catalog              | U Windows   | D<br>My Files | <b>D</b><br>Clipboard | <b>لاً لا</b><br>Microphor | <b>愛</b><br>ne Camera            | Preferences                   | Full screen       | Dual mo | nitor   |
|----------------------|-------------|---------------|-----------------------|----------------------------|----------------------------------|-------------------------------|-------------------|---------|---------|
| Results inbox        | Scan        | Ø₽<br>MIMS    | Address book          | Ravel Fravel               | Batch letter                     | To do list                    |                   |         |         |
| 🧭 Scanning           |             |               |                       |                            |                                  |                               |                   |         | ]       |
| File Options<br>Scan |             |               | 1                     | mage Thumbnails            | File List                        |                               |                   |         |         |
| Black & White Lette  | colour Lett | ter Cus       | tom Scan              | Name                       |                                  | Size                          | Date Created      | 1       |         |
| Patient              |             |               |                       | chest-xray.jpg             |                                  | 5,832 bytes                   | 19/02/2024 11:24: | 07 AM   | culator |
|                      | Find F      | Patient       | Save                  | The scan yo<br>My Files >  | ou upload to in t<br>Zedmed Scan | the cloud<br><b>is folder</b> |                   |         |         |
| ? Help               |             |               |                       |                            |                                  |                               | <u>о</u> к        | Cancel  |         |

## Delete a file

You can delete files as shown in the **Step 4** screenshot above.

- 1. Open the folder containing the file.
- 2. Tick the box next to the file you want to delete.
- 3. Select Actions > Delete.

| My Files                      |               |                      |             | × |
|-------------------------------|---------------|----------------------|-------------|---|
| / > Zedmed Scans Folder       |               |                      |             |   |
| Actions A Create folder U     | pload file(s) |                      |             | ~ |
| Delete                        |               | J                    | < 1 2 3 4 > | 0 |
| Download                      | ▽             | Last modified        | ▼ Size      | ▽ |
| C Temp                        |               | 16/09/2024, 1:39 pm  |             |   |
| SIRA Workcover NSW (1).csv.pa | rt            | 31/01/2024, 11:45 am | 120 B       |   |
| script for report.csv         |               | 16/09/2024, 1:22 pm  | 6.8 kB      |   |